## Instructie Apple iPhone / iPad

**Opmerking:** Zorg ervoor dat je de benodigde inloggegevens bij de hand hebt voordat je begint met het instellen van je Office 365-e-mail.

- 1. Ga naar het startscherm van je iPhone of iPad.
- 2. Tik op "Instellingen".
- 3. Scroll omlaag en tik op "E-mail".
- 4. Tik op "Accounts".
- 5. Tik op "Account toevoegen".
- 6. Selecteer "Microsoft Exchange" als het type account.
- 7. Voer je volledige e-mailadres in (bijvoorbeeld "jouwnaam@sportingdelta.nl") en voer "Sporting Delta" in als beschrijvende naam voor het account.
- 8. Tik op "Volgende".
- 9. Voer het wachtwoord voor je Office 365-e-mailaccount in.
- 10. Tik op "Aanmelden".
- 11. Mogelijk wordt je gevraagd om bepaalde machtigingen te verlenen. Tik op "Ja" om door te gaan.
- 12. De Mail-app zal proberen je accountinstellingen automatisch te configureren. Als dit niet lukt, moet je mogelijk aanvullende gegevens invoeren:
- Server: Voer "outlook.office365.com" in.
- Domein: Laat dit veld leeg.
- Gebruikersnaam: Zorg ervoor dat je volledige e-mailadres wordt weergegeven.
- Wachtwoord: Dit zou al moeten zijn ingevuld.
- Beschrijving: Voer "Sporting Delta" in als beschrijvende naam voor het account.
- 13. Tik op "Volgende".
- 14. Schakel de schakelaars in voor de soorten gegevens die je wilt synchroniseren (bijvoorbeeld E-mail, Contacten, Agenda's) en tik op "Bewaar" om de instellingen op te slaan.

Je Office 365-e-mailaccount met het domein @sportingdelta.nl is nu ingesteld op je iPhone of iPad en wordt gesynchroniseerd met de Mail-app. Je kunt nu je e-mail, contacten en agenda's bekijken en beheren via de Mail-app.